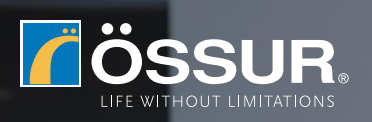

# Navii

# Connection guide Clinician

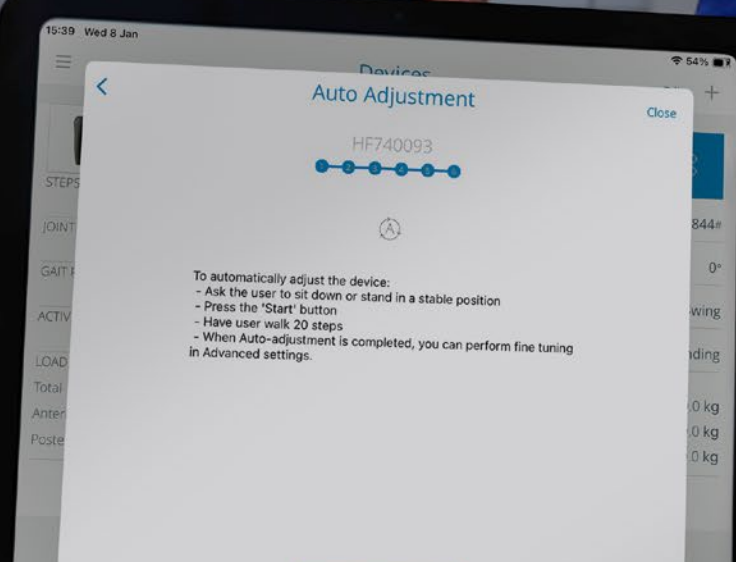

Start

## Download the App

Please note you need to be connected to the internet to sign up to Össur Logic.

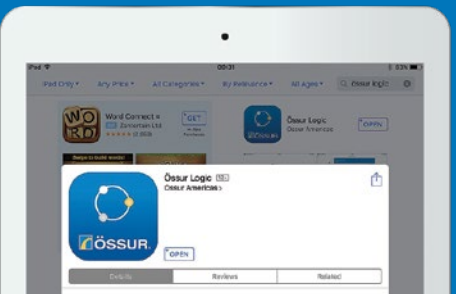

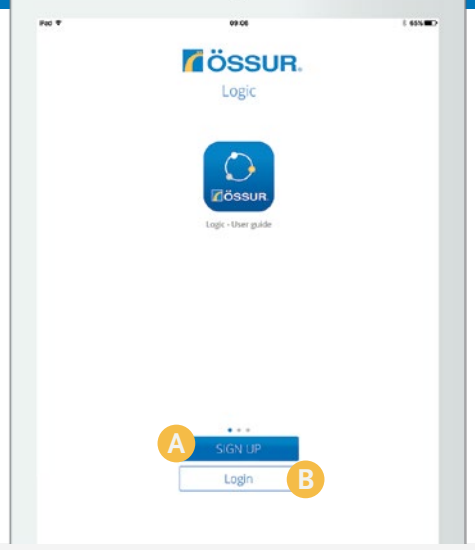

•

#### Olick 'Sign up'

2

if you have never used Össur Logic app before.

#### **B** Click 'Login'

if you have created an account already. Log in with your email address and password.

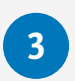

#### **Create Login**

Make your own login credentials and password.

- For a Navii user (no access to settings), please click Register button and continue to step 5.
- For clinician access to settings, move on to step 4.

Please note after signing up to Össur Logic, you will need to confirm your email address by clicking the link emailed to you.

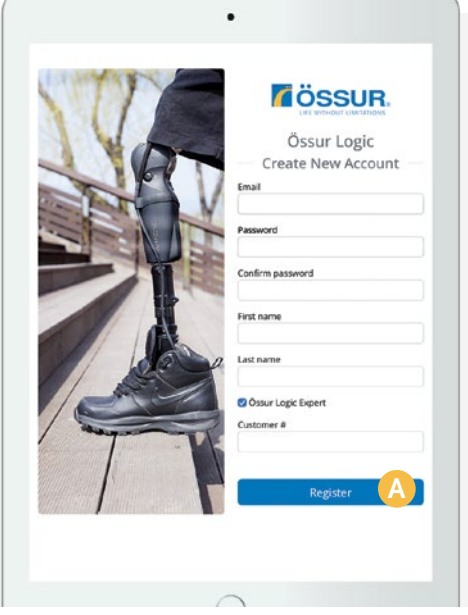

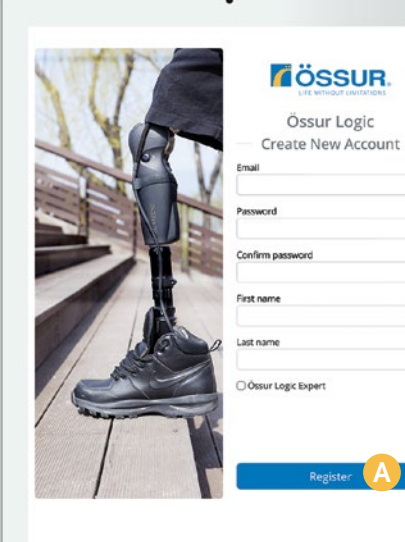

#### 👍 🙆 Össur Logic Expert

Once you have entered your details, ensure you tick the Ossur Logic Expert box and enter your customer number.

| 5 | <b>Olick 'Add device'</b> |
|---|---------------------------|
|   | to add a Navii.           |

| 5   |
|-----|
| 2   |
| 5   |
|     |
|     |
| - 1 |
|     |
|     |
|     |
|     |
|     |
|     |
|     |
| - 1 |
|     |
|     |

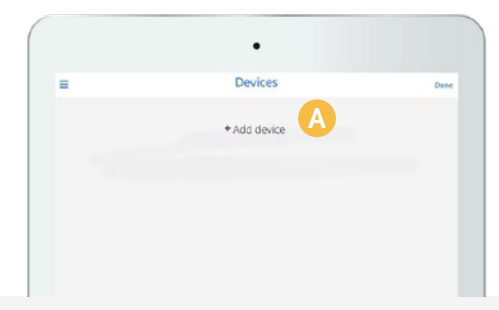

### 6 💧 Connect with Navii

Össur Logic will search for all the knees in range, to connect to it click on the Navii you want to connect to.

### 7 🙆 Fill in 'pairing code'

Össur Logic will then ask for the pairing code of the knee, this is the PIN on the back of the knee. Enter the code and click 'Pair'.

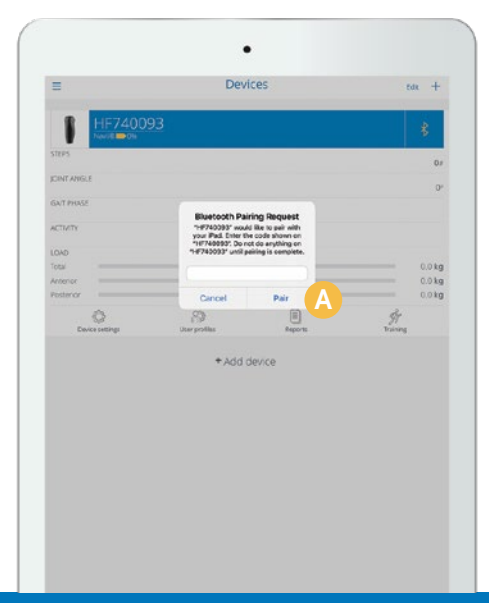

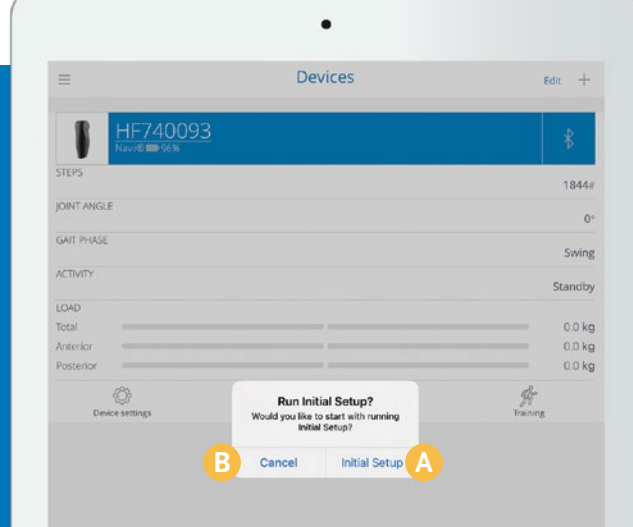

#### 8 Ready for use

The knee is now connected to Össur Logic. Once connected, it will always ask if you want to 'Run Initial Setup'. You can press Initial Setup (A) or Cancel (B).

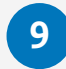

#### **Initial Setup**

Click 'Continue' on 'Run Initial Setup' and follow the steps for 'calibration', 'bench alignment', 'static alignment', 'dynamic alignment', and 'helpful hints' as instructed.

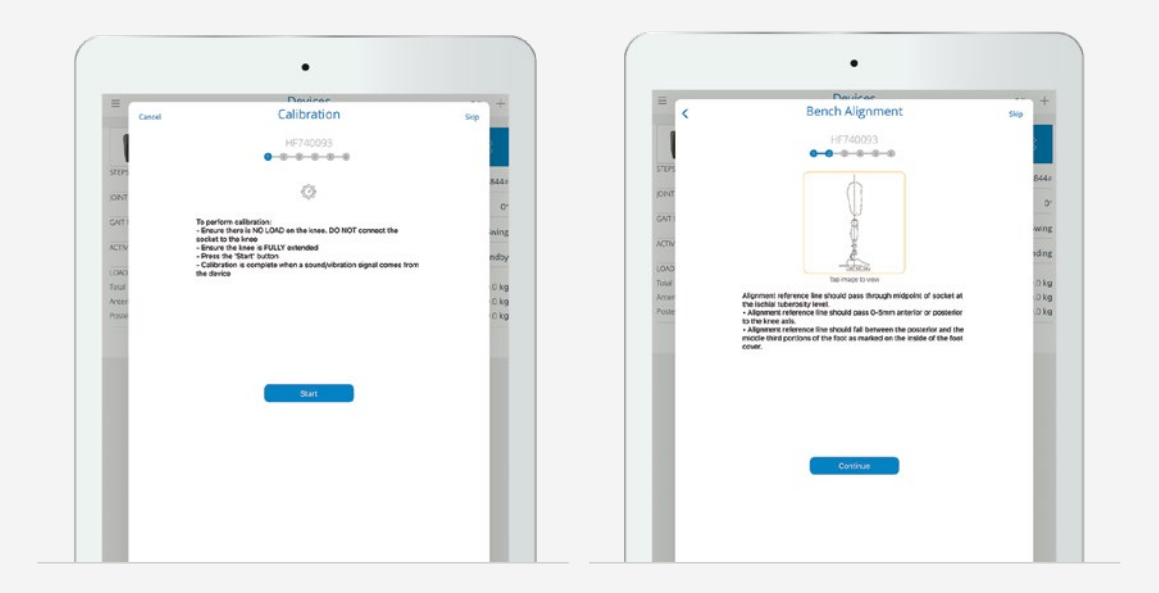

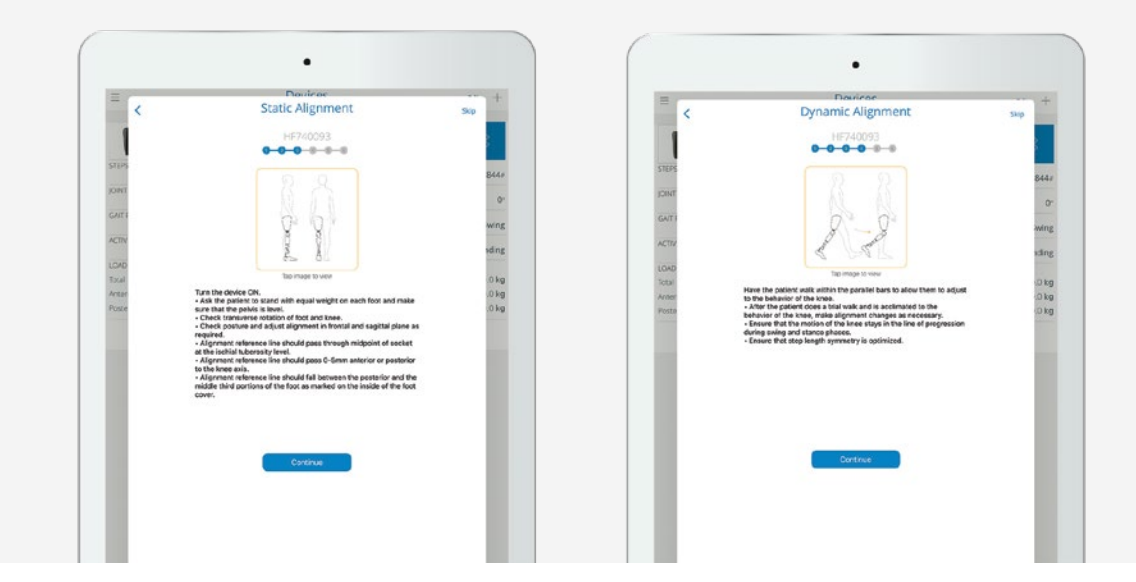

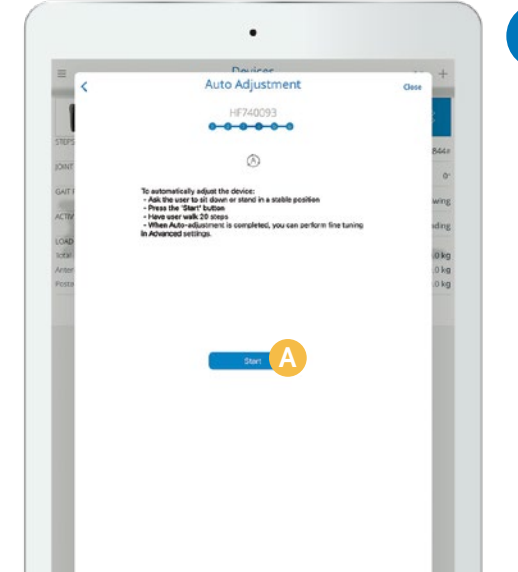

#### 10 \land Auto Adjustment

The final step of Initial Setup is Auto Adjustment. Ask the user to sit down, click the 'Start' button and ask the user to walk 20 steps at their usual walking speed. After 20 steps, Auto Adjustment will turn off and the Navii will be set up.

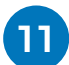

## Device settings

If you click 'Cancel' on 'Run Initial Setup', or have finished the Initial Setup process, you can access and adjust the Advanced Settings manually by clicking on 'Device settings'.

| c                                                                         | Device settings | +        |
|---------------------------------------------------------------------------|-----------------|----------|
| OPERATIONS                                                                |                 |          |
| Calibration                                                               |                 | >        |
| Auto Adjustment                                                           |                 | >        |
| Reset Device Settings                                                     |                 | >        |
| Reset Activity Monitor                                                    |                 | >        |
| Initial Setup                                                             |                 | >        |
| USER PREFERENCES                                                          |                 |          |
| Auto connect                                                              |                 |          |
| Display name                                                              |                 | HF740093 |
| Feedback Mode                                                             |                 | >        |
| Cycling Feedback                                                          |                 | >        |
| Extension Hold                                                            |                 | >        |
| ADVANCED SETTINGS                                                         |                 |          |
| Stance Rexion<br>Sitting Devent 50, Lond Grewnet 50, Stairs and Ramper 50 |                 | >        |
| Stance Extension                                                          |                 | >        |
| Swing Initiation                                                          |                 | >        |
| Flexion Target Angle                                                      |                 |          |

#### Manual adjustments A

If required, manual adjustments can be made using the Advanced Settings options.

# i) Watch the Navii Fitting Instructions video

Scan the QR code to see the step by step process.

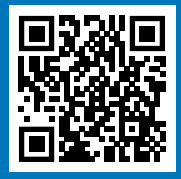

#### (i) Download the Össur Logic app

Scan the QR code to find the app in the App store

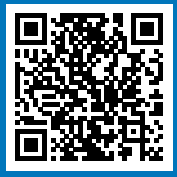

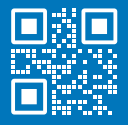

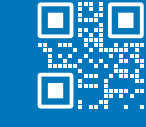

Fac

USA (800) 233-6263 WWW.OSSUR.COM CANADA (800) 663-5982 WWW.OSSUR.CA

© ÖSSUR, 02.2025. CRE-20766

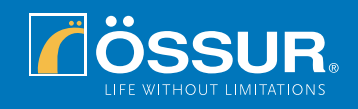